# R4コンバーター (Ver.1.00) のリリース

InterKX シリーズ、応援シリーズのデータを R4 シリーズのデータに移行する「R4 コンバーター (Ver.1.00)」をリリースします。次の内容についてまとめましたので、ご確認ください。

- 1. 発行プログラム
- 2. コンバートプログラムの内容
- 3. セットアップについて

- 4. R4 コンバーター利用時の注意事項
- 5. フォルダー構成

# 1. 発行プログラム

| システム名          | システムの内容                                          | バージョン    |
|----------------|--------------------------------------------------|----------|
| R 4 コンバーター(個別) | R4 アプリケーションの会社選択画面から起動する<br>コンバータープログラム (ユーザー向け) | V. 1.00  |
| R4一括コンバーター     | プログラムフォルダーから起動するコンバータプ<br>ログラム(代理店様向け)           | ver.1.00 |

# 2. コンバートプログラムの内容

マニュアルはACデーラーズネットに掲載されています。詳細は、そちらをご覧ください。

## 2-1.R4コンバーター(個別)

R4アプリケーションの会社選択画面から起動するコンバートプログラムです。

| 2.入力 03. データ選択 01. 基本/エー 02.入力 03. 帳票 04. 消費税 05. 決算 06. 分析 07. 設定 08. 部門 09. また送 04. なんレッタン 08. 連動 00. 保守 |                    |                        |                     |                                                                                                    |                                       |                                    |
|----------------------------------------------------------------------------------------------------|--------------------|------------------------|---------------------|----------------------------------------------------------------------------------------------------|---------------------------------------|------------------------------------|
| 選<br>(F:                                                                                                   | 报 作成 ·<br>L0) (F2) | <b>然</b><br>検索<br>(F3) | ▲<br>基本情報変更<br>(F4) | 図         2         2         2         2         2         3         5         7         9         7         9         7         9         7         9         7         9         7         9         7         9         7         9         7         9         7         9         1         1         1         1         1         1         1         1         1         1         1         1         1         1         1         1         1         1         1         1         1         1         1         1         1         1         1         1         1         1         1         1         1         1         1         1         1         1         1         1         1         1         1         1         1         1         1         1         1         1         1         1         1         1         1         1         1         1         1         1         1         1         1         1         1         1         1         1         1         1         1         1         1         1         1         1         1         1         1 | ば<br>プレビュー 共有・転送 ▼<br>(F11) (SF10) (5 | る<br>条膜<br>5F11)<br>(SF12)<br>(F1) |
| グル                                                                                                    | コード:               |                        | 法人/                 | ′個人: 全て 💽 🛛 🗹 検索表示する                                                                                                    | 検索数: 6/12                             |                                    |
| Ы                                                                                                    |                    | 状態                     | コード                 | 会社名                                                                                                    | 期首年月日 期末                              | 年月日カナ                              |
| ~                                                                                                    |                    |                        |                     | エブソン商会株式会社                                                                                                    |                                       |                                    |
|                                                                                                    |                    |                        | 0004                | エブソンデータ共有会社                                                                                                    | 平成27.1.1 平成27.                        | 12.31                              |
|                                                                                                    |                    |                        | 002                 | エブソンランド株式会社                                                                                                    | 平成25.1.1 平成25.                        | 12.31 エブソンランドカブシキカイシャ              |
|                                                                                                    |                    |                        | 0805                | (サンブル)エブソン電気株式会社                                                                                                    | 平成24.4.1 平成25.                        | 3.31                               |

## 2-2.R4-括コンバーター

販売代理店様向けのコンバータープログラムです。R4 コンバーターをセットアップしてから、次の プログラムを直接実行してください。

 $C: \cite{Program Files} \\ \cite{Epson} \\ \cite{R4} \\ \cite{Fpson} \\ \cite{CYConvert} \\ \cite{Epson} \\ \cite{CYConvert} \\ \cite{Epson} \\ \cite{CYConvert} \\ \cite{Epson} \\ \cite{CYConvert} \\ \cite{Epson} \\ \cite{CYConvert} \\ \cite{Epson} \\ \cite{CYConvert} \\ \cite{Epson} \\ \cite{CYConvert} \\ \cite{Epson} \\ \cite{CYConvert} \\ \cite{Epson} \\ \cite{CYConvert} \\ \cite{Epson} \\ \cite{Epson} \\ \cite{CYConvert} \\ \cite{Epson} \\ \cite{Epson} \\ \$ 

### 2-3.R4コンパーター(個別)とR4一括コンパーターの違い

| 処理              | 一括コンバーター                                   | 個別コンバーター                                |  |  |
|-----------------|--------------------------------------------|-----------------------------------------|--|--|
| コンバーターの起<br>動方法 | プログラムフォルダーから起動                             | R4 アプリの会社選択画面から起動                       |  |  |
| ログインユーザー        | ログインなし                                     | R4 アプリにログインしてから起動                       |  |  |
| 移行先             | 移行先を選択可能                                   | 起動している R4 アプリの接続先                       |  |  |
| 移行元             | 既存アプリの接続先/移行元<br>フォルダーを選択可能                | 既存アプリの接続先/移行元フォ<br>ルダーを選択可能             |  |  |
| ユーザー情報          | アプリケーションのデータが作<br>成されていなければ、何度でも<br>移行可能   | 1度だけ移行可能                                |  |  |
| 共通マスター          | 移行可能                                       | 自動で移行                                   |  |  |
| 共通会社情報          | アプリケーションのデータが作<br>成されていなければ共通会社だ<br>けを移行可能 | コンバート時に、1 社ずつ随時作成                       |  |  |
| コンバート単位         | 複数アプリを選択して移行可能<br>すべてのデータから選択して移<br>行      | ログインしているユーザーが使用<br>できる既存データから選択して移<br>行 |  |  |
| 対象システム          | 財務応援 Ai は不可                                | コンバート可能アプリすべて可能                         |  |  |

個別コンバーターと一括コンバーターの違いは次のとおりです。

# 3. セットアップについて

### 3-1. セットアップの順番について

コンバートを実行する PC には、旧アプリケーションプログラムがセットアップされている必要があります。セットアップは、次の順番で行ってください。

①旧アプリケーション→②R4 アプリケーション→③R4 コンバーター

なお、上記セットアップ後、R4 アプリケーションを追加したい場合は、コンバーターのバージョンが あがっていなければ、R4 コンバーターを再度セットアップする必要はありません。

#### 3-2. コンバーターのバージョンアップについて

R4 コンバーターは、R4 アプリケーションがバージョンアップされるタイミングで更新されます。 アプリケーションのバージョンアップ時には、コンバーターも一緒にセットアップしてください。

## 4. R4コンバーター利用時の注意事項

### 4-1. R4コンバーターと既存アプリケーションの同時使用について

現在のところ、報酬請求、相続税、所得税以外は、1台のPCでR 4 コンバーターと既存アプリケー ションの同時使用が可能です。所得税につきましては、現在対応を調査中です。別途ご案内いたしま す。

### 4-2. ユーザーデータの移行について

InterKX および応援ネットワーク版の場合は、従来使用していたユーザーをコンバートすることができます。R4アプリケーションとR4コンバーターをセットアップ後、Eiボードを起動すると次の ユーザー移行画面が表示されますので、移行をしてください。

この画面は、ユーザーがまたは R4 アプリケーションデータが1つでも作成されると表示されません。

| 🕐 ユーザー情報移行条件設定               |      |        |         |      |        |          |     |         |     |
|------------------------------|------|--------|---------|------|--------|----------|-----|---------|-----|
| 閉じる 📗 実行 👘 全選択 👘 全解除 👘 マニュアル |      |        |         |      |        |          |     |         |     |
|                              |      |        | 🔲 次回以降表 | 示しない | 移行件数   | (: 5件中 5 | ō件  |         |     |
| No.                          | 移行対象 | ユーザー名  | ユーザー氏名  |      | ユーザー情報 | 既存環      | 境種類 | アクセス    | 権限  |
| 1                            | V    | epson  | epson   |      |        | InterKX  |     | セキュリティ管 | 管理者 |
| 2                            | V    | epson2 | epson2  |      |        | InterKX  |     | セキュリティ管 | 管理者 |
| 3                            | V    | epson3 | epson3  |      |        | InterKX  |     | セキュリティ管 | 管理者 |
| 4                            | V    | epson4 | epson4  |      |        | InterKX  |     | セキュリティ管 | 管理者 |
| 5                            | V    | epson5 | epson5  |      |        | InterKX  |     | 一般利用者   |     |

- ※個別コンバーターの場合は、R4 アプリケーションにログインしてからコンバートを開始しますが、 コンバートできるデータは、そのユーザーが既存アプリケーションで使用できるデータです。
- ※一括コンバーターの場合は、ユーザーが登録されていても、R4 アプリケーションのデータが未登録 の場合は、何度でもユーザーの移行が可能です。
- ※データー利用者が設定されているデータをコンバートした場合、そのデータをコンバートすると、デ ータ利用者はコンバートされません。

### 4-3. コンバート所要時間の目安(参考)

InterKX,、財務応援 Super/Lite のデータコンバーター計測結果は次の通りです。 アプリーションごとの計測結果は、今後 AC ディーラーズネットに掲載していきます。

| データパターン                                                                                                    | 1                        | 2       | 3       | 4       | (5)     | 6       |
|----------------------------------------------------------------------------------------------------|--------------------------|---------|---------|---------|---------|---------|
| 補助科目                                                                                                    | なし                       | なし      | なし      | 100     | 200     | 500     |
| 明細部門                                                                                                    | なし                       | なし      | なし      | なし      | なし      | なし      |
| 仕訳件数                                                                                                    | 1,000                    | 5,000   | 10,000  | 1,000   | 5,000   | 10,000  |
| <サーバー計測>                                                                                                    |                          |         |         |         |         |         |
| 平均コンバート時間(S)                                                                                                    | 0:01:10                  | 0:01:22 | 0:01:40 | 0:01:14 | 0:01:30 | 0:01:52 |
| <クライアント計測>                                                                                                    |                          |         |         |         |         |         |
| 平均コンバート時間(C)                                                                                                    | 0:01:25                  | 0:01:39 | 0:02:00 | 0:01:28 | 0:01:47 | 0:02:11 |
| <参考>                                                                                                    |                          |         |         |         |         |         |
| 元データサイズ(KB)                                                                                                    | 3,868                    | 7,571   | 12,237  | 4,487   | 8,649   | 14,019  |
| R4 での db サイズ(KB)                                                                                                    | 6,856                    | 8,124   | 9,780   | 7,068   | 8,248   | 10,232  |
| データパターン                                                                                                    | $\overline{\mathcal{O}}$ | 8       | 9       | 10      | 1       | 12      |
|                                                                                                    | 100                      | 200     | 500     | 6       | 33      | 37      |
| 明細部門                                                                                                    | 10                       | 50      | 100     | なし      | なし      | 100     |
| 仕訳件数                                                                                                    | 1,000                    | 5,000   | 10,000  | 2,930   | 3,619   | 61,334  |
| <サーバー計測>                                                                                                    |                          |         |         |         |         |         |
| 平均コンバート時間(S)                                                                                                    | 0:01:20                  | 0:01:40 | 0:02:05 | 0:01:05 | 0:01:06 | 0:05:17 |
| ノクニノマトト計測へ                                                                                                    |                          |         |         |         |         |         |
| ノ ノ ノ ト 計 測 /                                                                                                    |                          |         |         |         |         |         |
| C                                                                                                    | 0:01:35                  | 0:02:58 | 0:02:29 | 0:01:14 | 0:01:19 | 0:06:28 |
| (ア) イアント計測     (C)     (参考)     (参考)     (参考)     (参考)     (参考)     (参考)     (参考)     (参考)     (参考)     (参考)     (参考)     (参考)     (参考)     (参考)     (参考) | 0:01:35                  | 0:02:58 | 0:02:29 | 0:01:14 | 0:01:19 | 0:06:28 |
| マ均コンバート時間(C)       <参考>       元データサイズ(KB)                                                                                                    | 0:01:35                  | 0:02:58 | 0:02:29 | 0:01:14 | 0:01:19 | 0:06:28 |

## 4-4. エプソンメニューのバージョンアッについて

R4 シリーズにデータ移行後は、E i ボードのバックアップをご利用ください。旧アプリケーションの バックアップも一緒にバックアップが可能です。つきましては、エプソンメニューを Ver.5.40 以降に バージョンアップして、「エプソンメニュー設定ツール」でスケジュールバックアップ等の処理を中止 する設定を行ってください。

| ✔ エプソンメニュー設定ツール 📃 🖃 🗾                                                                       |  |  |  |  |
|---------------------------------------------------------------------------------------------|--|--|--|--|
| Eiボードを使用する場合は、エプソンメニューの以下の機能を無効<br>にする必要があります。                                              |  |  |  |  |
| ・エプソンメニューの自動起動<br>・エプソンメニューからのシャットダウン<br>・エプソンメニューのスケジュールバックアップ<br>・エプソンメニューのテープクリーニングメッセージ |  |  |  |  |
| Eiボードを使用する場合は、以下の"無効にする(Eiボードを使<br>用する)"を選択してください。                                          |  |  |  |  |
| ○ 無効にする(Eiボードを使用する)                                                                         |  |  |  |  |
| ◎ 有効にする(エプソンメニューのみを使用)                                                                      |  |  |  |  |
|                                                                                             |  |  |  |  |
| <u>ОК</u> =++ンセル                                                                            |  |  |  |  |

※エプソンメニュー設定ツールは、スタートメニュー→【すべてのプログラム】→【エプソンアプリケ ーション】から起動してください。

## 4-5. InterKX財務会計2014/企業支援/財務応援Super/Liteのバージョンアッについて

既存の財務システムについては、会社選択画面でコンバート済みが分かるように表示するプログラム をリリースします。

| InterKX 財務会計 2014 | Ver.5.20 |
|-------------------|----------|
| InterKX 企業支援      | Ver.5.20 |
| 財務応援 Super(SA)    | Ver.9.20 |
| 財務応援 Super(N/W)   | Ver.9.20 |
| 財務応援 Lite         | Ver.9.20 |

# 5. フォルダー構成

```
■プログラム

¥

└ Program Files(64bitOS は Program Files(x86))

└ Epson

└ R4

└ CYConvert......R4 コンバータプログラム
```

以上、よろしくお願いいたします。